Veebiteenuse

## "Kohviku menüü"

kasutusjuhend

Veebiteenus "Kohviku menüü" pakub kohvikupidajale võimalust salvestada toiduvalik, mida kohvik üldse pakub ja valida sealt päevamenüü, mida näeb ka kohviku klient klientrakenduse kaudu.

| Elle Edit View History Bookmarks Iools Help                                                                                                    |                |
|----------------------------------------------------------------------------------------------------|----------------|
|                                                                                                    |                |
| 🤇 🛇 🗸 🔁 🚺 http://localhost:1191/Teenusk/menyy.aspx                                                                                                    | ŝ              |
| 📄 Enim kilastatud 🗭 Getting Started َ Viimased uudised 🔝 Customize Links 关 Free Hotmail 📄 Windows Marketplace 🔧 Mozilla Firefoxi avaleht. Ο https://moodle.e-ope 🔏 ASP.NET XML' | /eb Se 🔊 W     |
| [ Authentication for Web Services (using 💿 📄 Üldmentili 🔞 😵 🔶                                                                                                    |                |
|                                                                                                    |                |
| Kohviku "Head isu!" üldmenüü Päevamenüü                                                                                                    |                |
| Vali toidud, mida soovid päevamenüüsse ja kinnita valik.                                                                                                    |                |
|                                                                                                    |                |
| Nimi Hind Kunm Vali                                                                                                    | Talenda paeva  |
| nemesupp 30 Suppl L                                                                                                    | Kinnita uus pä |
|                                                                                                    |                |
| Burs So Soupu L                                                                                                    |                |
| Transminakasie keeuukatuliiga 40 rideu .                                                                                                    |                |
| Sinstei arijuvarituinga 55 rateu 1                                                                                                    |                |
|                                                                                                    |                |
| Torganisata 7 Tradisandi C                                                                                                    |                |
| Rosamanna 15 Maristolidid                                                                                                    |                |
| Kompatt 15 Magustaidud                                                                                                    |                |
| Kanopini io magadadud L                                                                                                    |                |
| Várcei 7 Sajakosod                                                                                                    |                |
| volsai r Ganaceou -<br>Hearingdein 9 Sumistad                                                                                                    |                |
| Treating and Compared T                                                                                                    |                |
|                                                                                                    |                |
| Rosolie 15 Salatid                                                                                                    |                |
| Koby 5 Kuunai joojid                                                                                                    |                |
| Tee 10 Kuuma loodd                                                                                                    |                |
| Tomatimahl 8 Külmad joogid                                                                                                    |                |
| Apelsinimahl 8 Külmad joogid                                                                                                    |                |
|                                                                                                    |                |
| Keefin 8 Kulmad joogid                                                                                                    |                |
|                                                                                                    |                |
| Kinnita valik                                                                                                    |                |
| Done                                                                                                    |                |
| 👭 start 🔰 🚲 Windows Live Messen 🛄 Teenusk - Visual Web 🔮 Üldmenüü - Mozila Fir 🍃 VR2 🙀 Kodune_raamatukog 👔 Untkled 1 - j                                                        | penOffi        |

Kohvikupidaja saab ennast sisse logida kasutajanime ja parooli abil.

| Me | ie menüü                            |   |
|----|-------------------------------------|---|
|    | Kasutajanimi:<br>Parool :<br>Sisene | * |
|    |                                     |   |

Olles sisenenud saab ta tabelisse linnukestega märkida, millised toidud-joogid ta päevamenüüsse valida soovib. Vajutades nupule "Kinnita valik" ilmub tabeli kõrvale päevamenüü eelvalik.

| Tomatimahl    | 8 | Külmad joogid | <ul><li>✓</li></ul> |
|---------------|---|---------------|---------------------|
| Apelsinimahl  | 8 | Külmad joogid | <ul><li>✓</li></ul> |
| Piim          | 8 | Külmad joogid | ✓                   |
| Keefir        | 8 | Külmad joogid |                     |
| Kinnita valik |   |               |                     |
|               |   |               |                     |

Nüüd saab kohvikupidaja oma valiku üle vaadata ja kui see sobib, siis selle kinnitada. Kui ta soovib selles etapis veel midagi muuta, võib ta tabelis linnukesi lisada või kustutada ning vajutada uuesti "Kinnita valik". Lehele ilmub uus päevamenüü eelvalik.

Vajutades nupule "Täienda päevamenüüd" lisatakse juba olemasolevasse päevamenüüsse tooteid juurde.

"Kinnita uus päevamenüü" kustutab senise päevamenüü ja kirjutab uue.

Täienda päevamenüüd Lisab olemasolevasse päevamenüüsse

Kinnita uus päevamenüü Kustutab olemasoleva päevamenüü ja kirjutab uue

## Klientrakendus

Kohviku klient saab klientrakenduse kaudu vaadata, millised toidud käesoleva päeva menüüs. Ta võib vaadata kogu menüüd või valida sellest osa toiduliikide kaupa. Lisaks toidu nimele näeb ta hinda ja toidu liiki.

## Meie vahva kohvik

Valides toiduliigi, saad teada, mida sellest liigist pakume. Valides tühja välja, saad kogu menüü.

| . Liik: | Praelisandid 🔽 |
|---------|----------------|
| Vali    |                |
|         | Supid          |
| Rühm:   | Praed          |
| Nimi: ] | Praelisandid   |
| Hind:   | Magustoidud    |
|         | Salatid        |
|         | Saiakesed      |